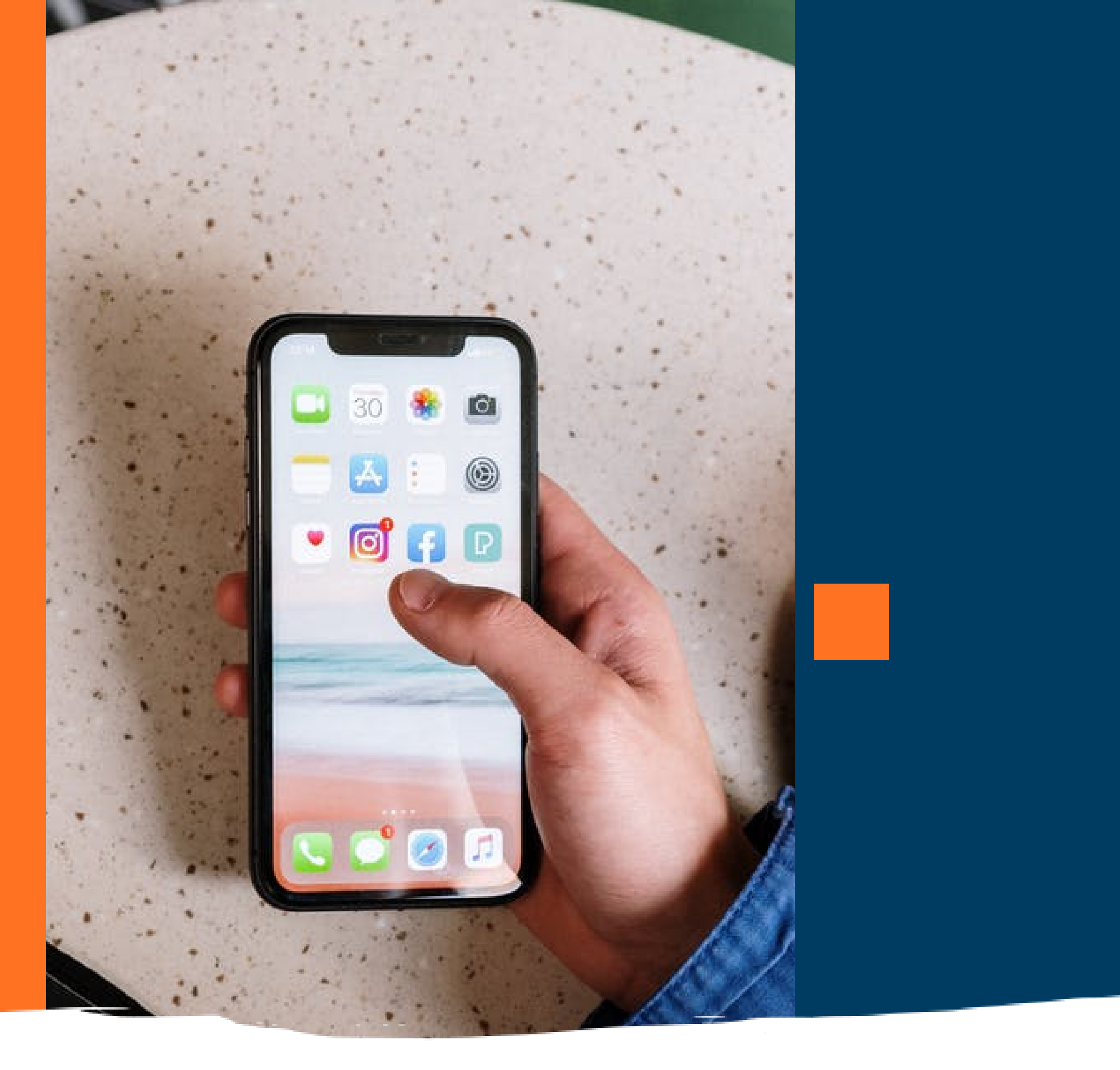

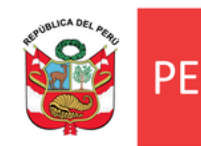

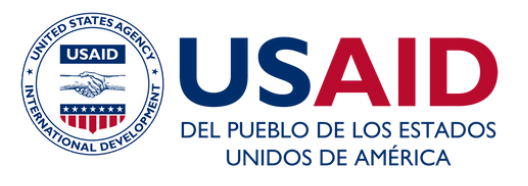

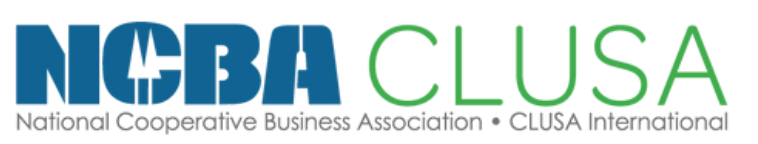

# BIENVENIDO A TUTORIA

Ú Ministerio de la Producción

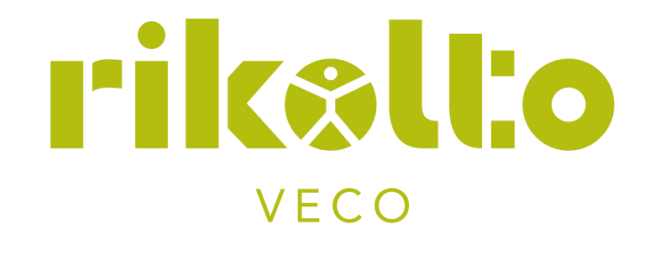

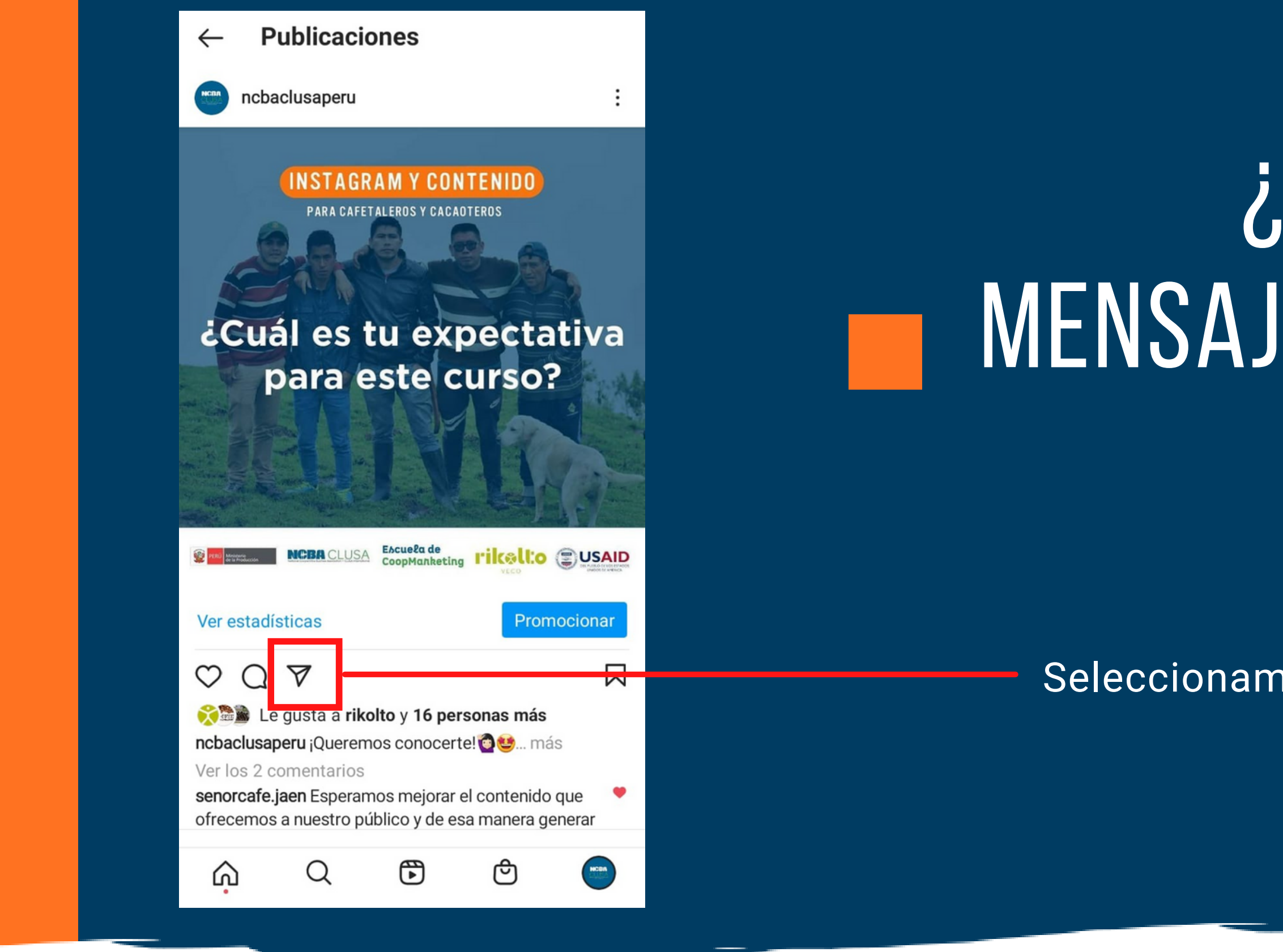

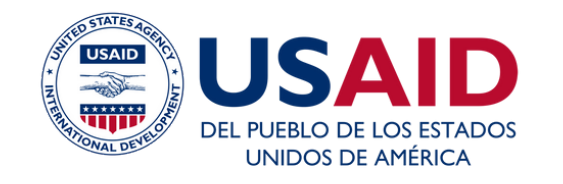

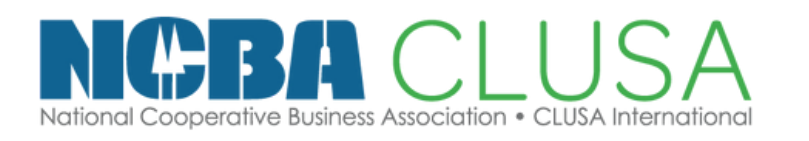

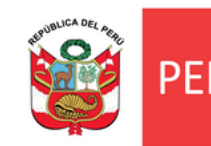

### ¿CÓMO ENVIAR EN MENSAJE DIRECTO "DM"?

Seleccionamos el icono de enviar.

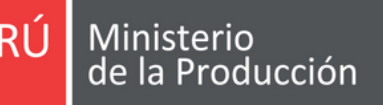

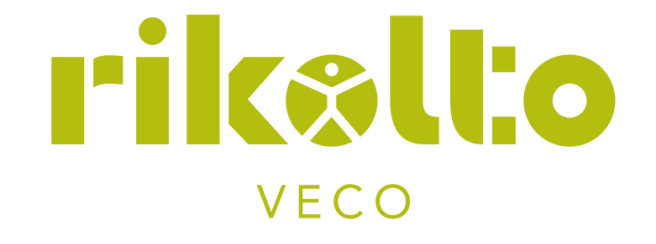

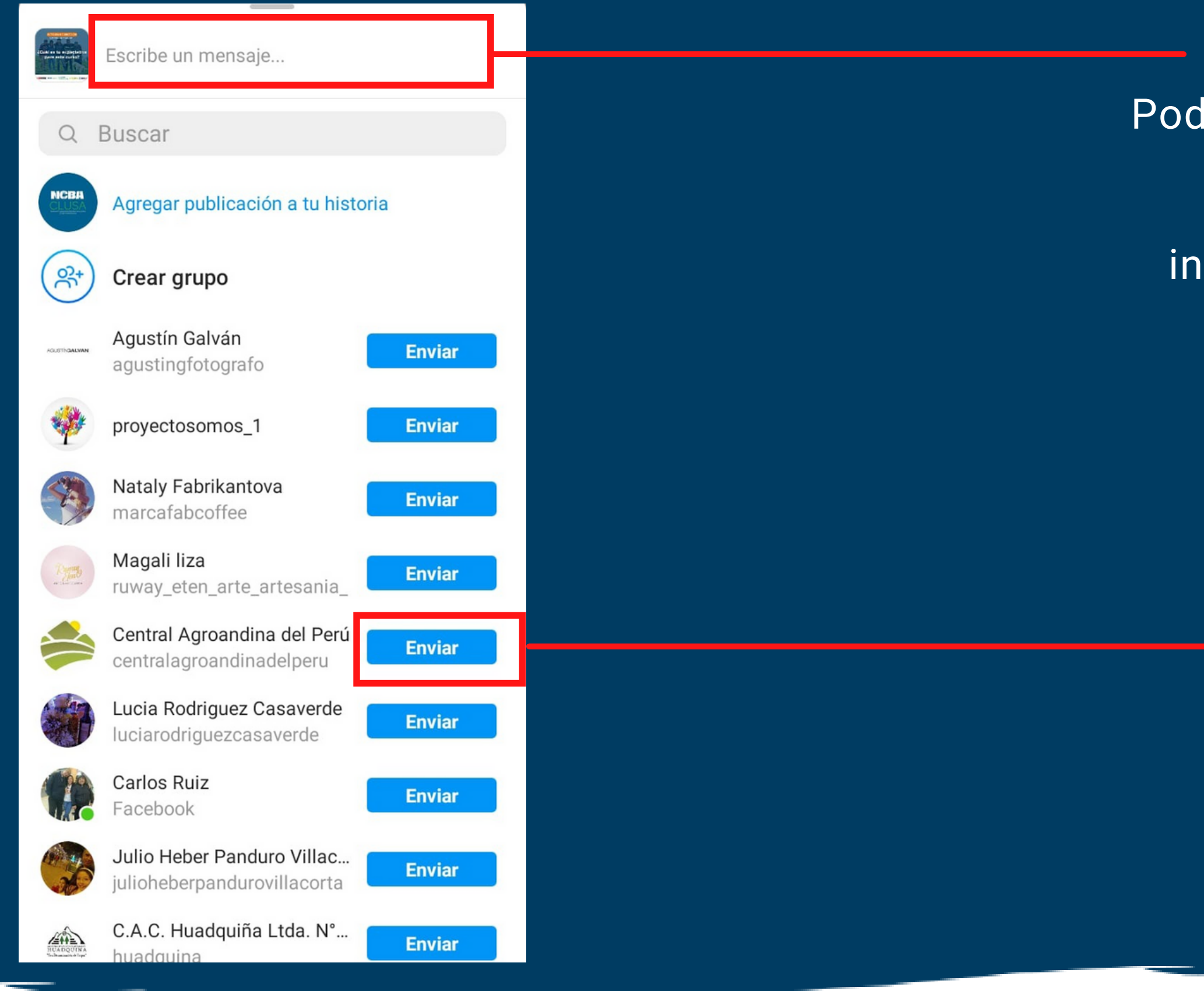

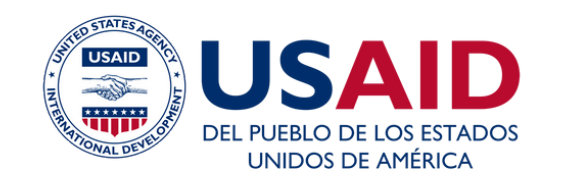

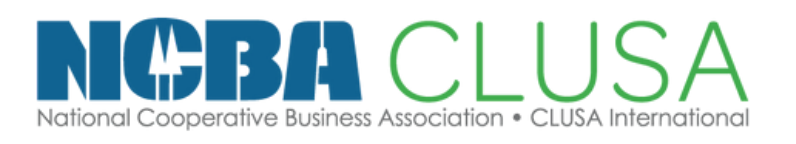

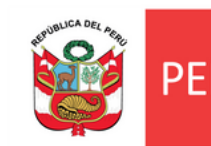

Podemos añadir un mensaje para asi tener mayor enfoque como: Hola \_\_\_\_\_, somos \_\_\_\_\_ y te queremos invitar a que puedas ser parte de nuestra comunidad. Encontrarás \_\_\_\_\_,

Cualquier duda puedes hacermela, nos vemos

Eliges el destinatario y le das al botón azul de enviar

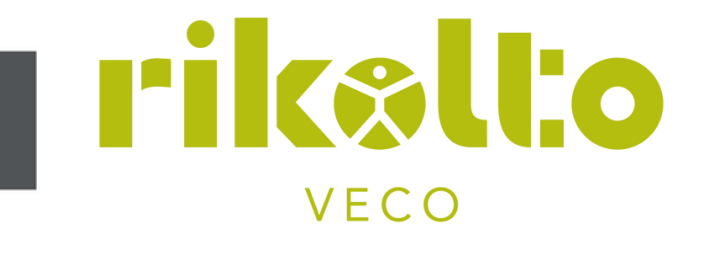

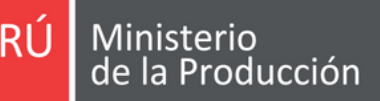

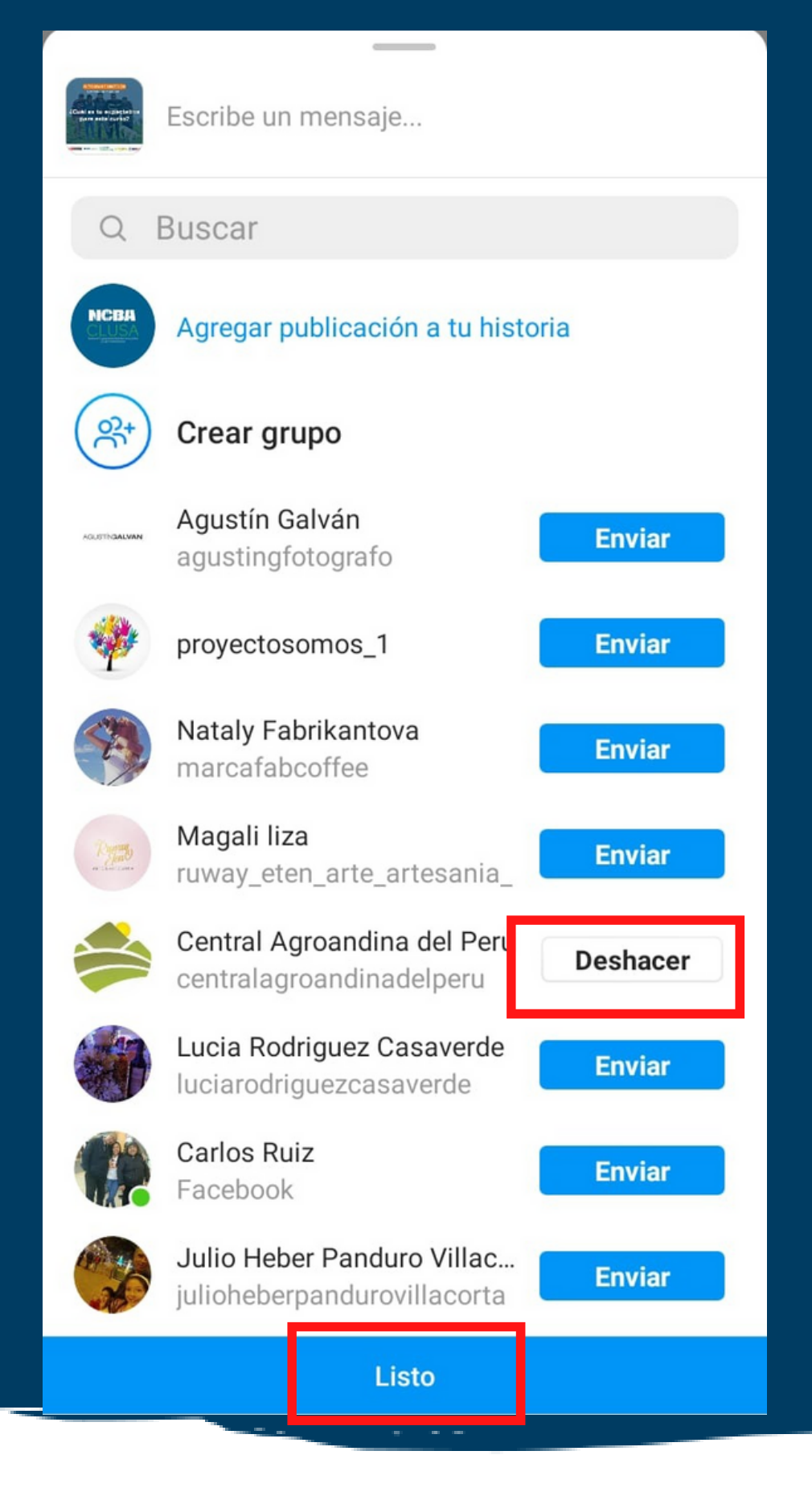

### Una vez presionado el boton deberás poner "Listo"

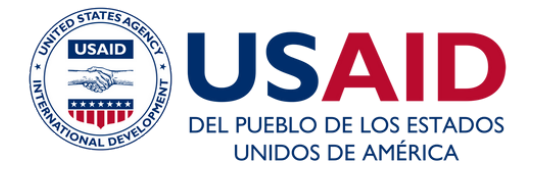

### Escuela de CoopMarketing

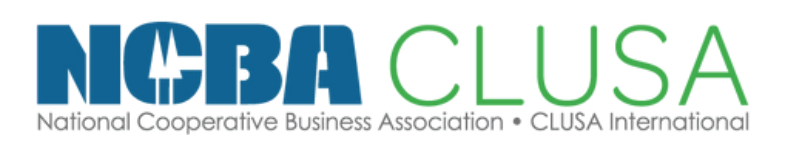

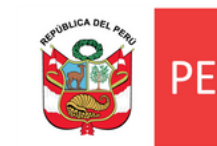

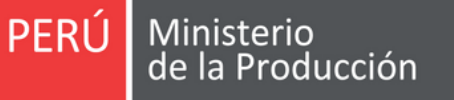

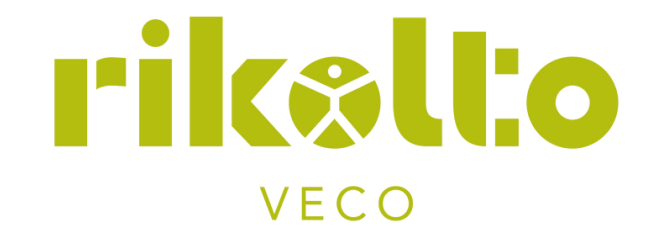

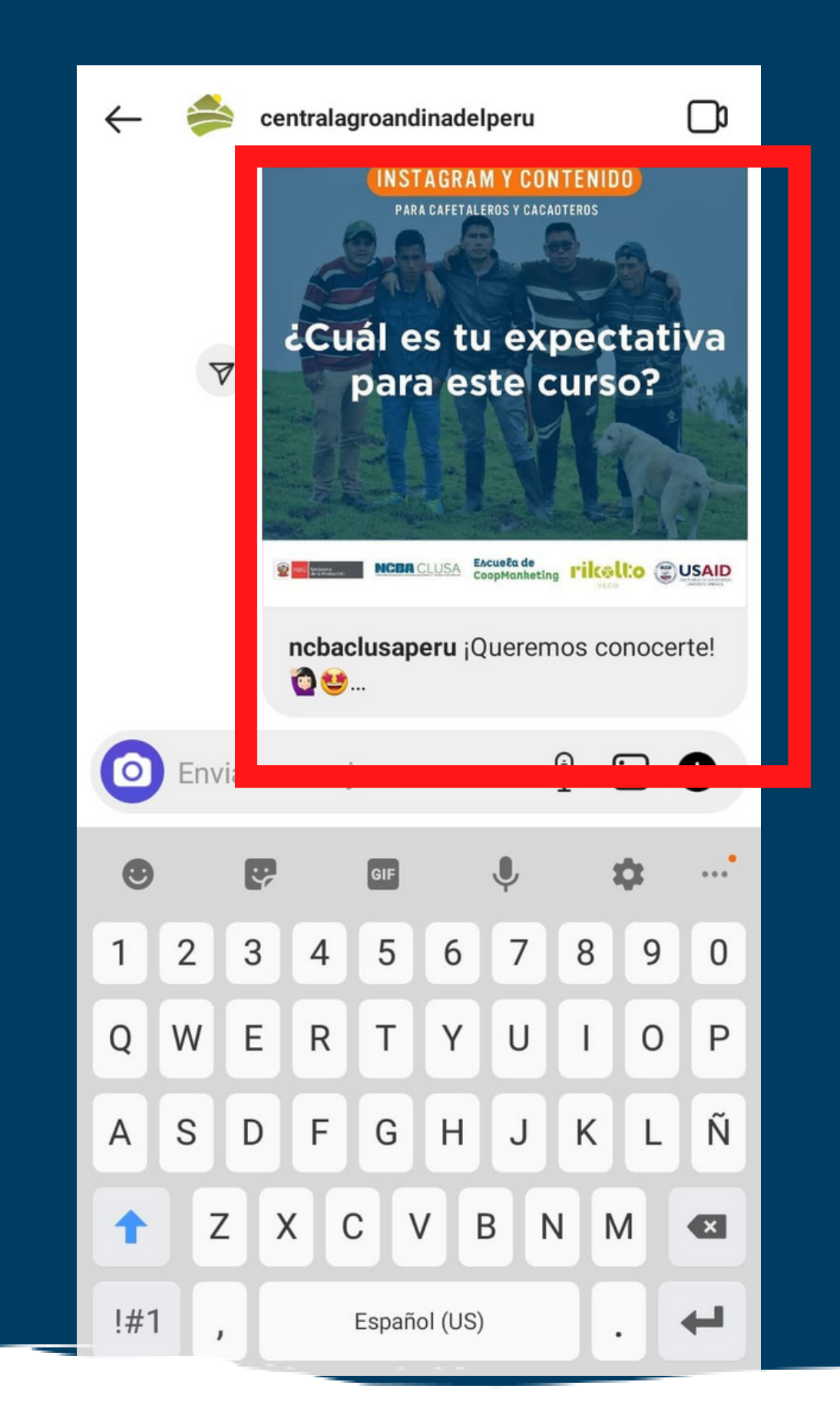

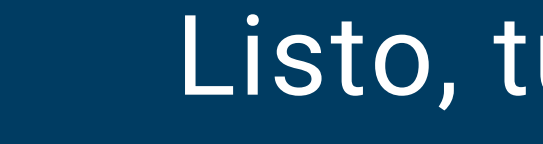

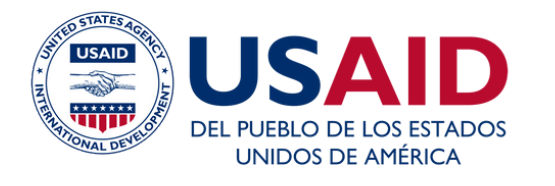

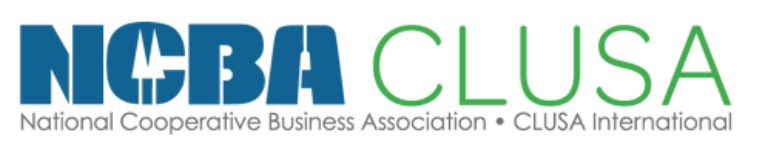

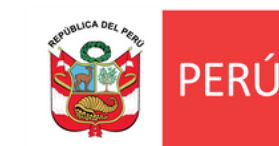

### Listo, tu mensaje ha sido enviado

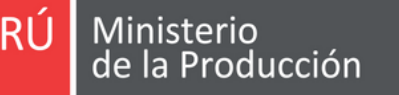

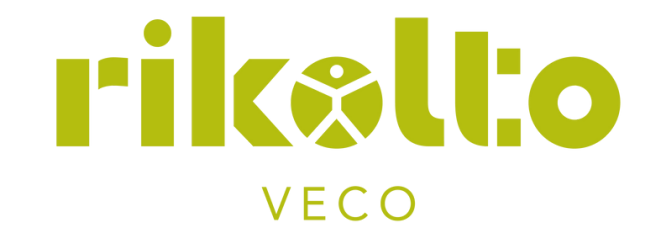

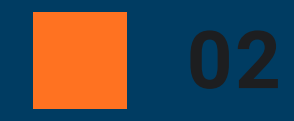

### ¿CÓMO ENCONTRAR DATOS DE MI AUDIENCIA?

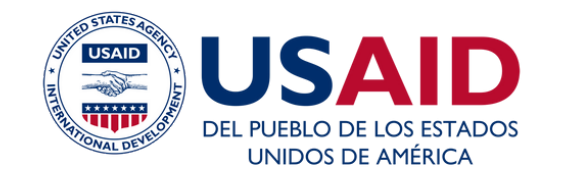

#### Escuela de CoopMarketing

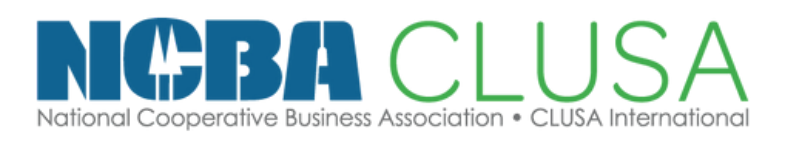

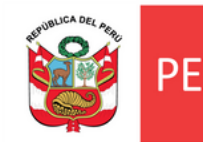

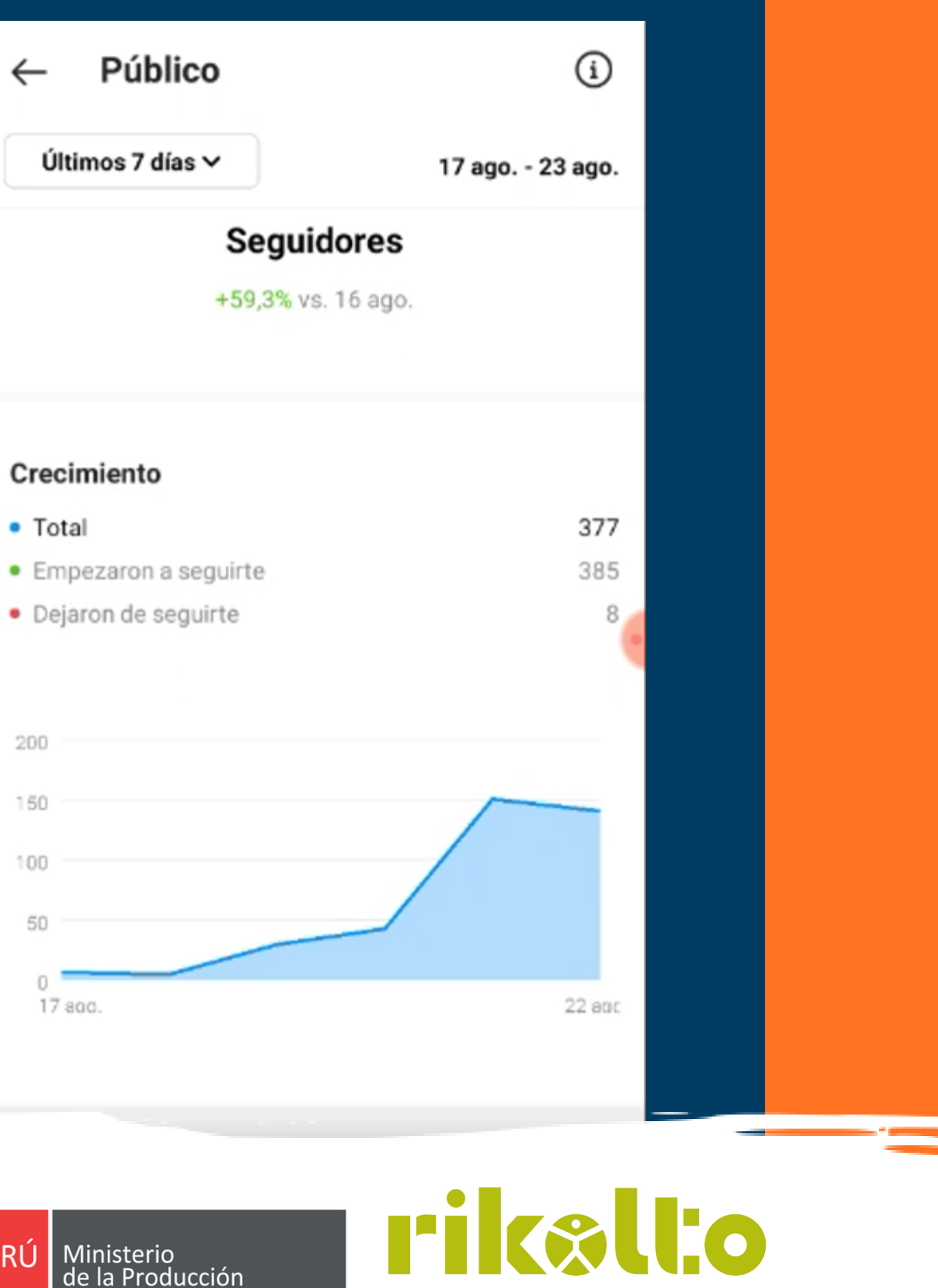

VECO

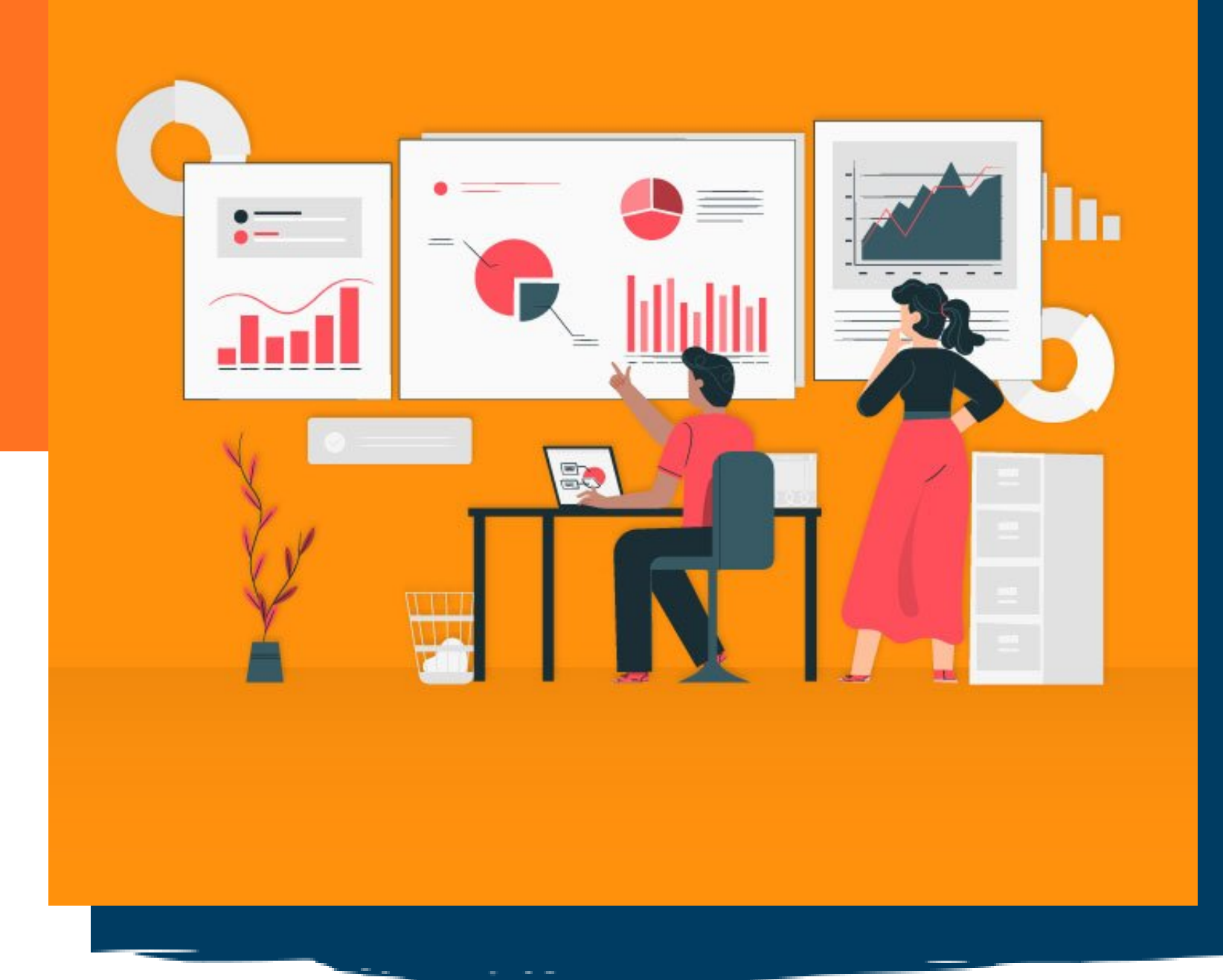

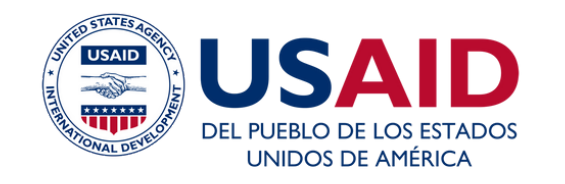

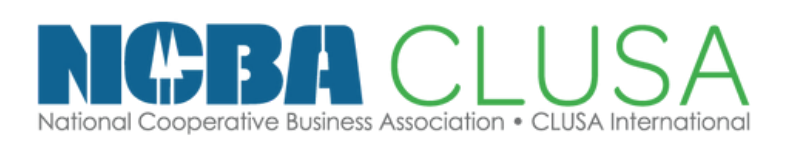

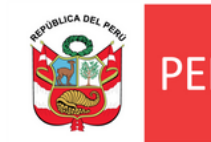

### BENCHMARKING

Es un análisis de tus competidores para mejorar tu estrategia y, así, diferenciarte.

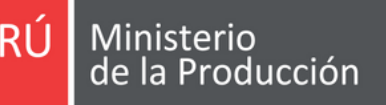

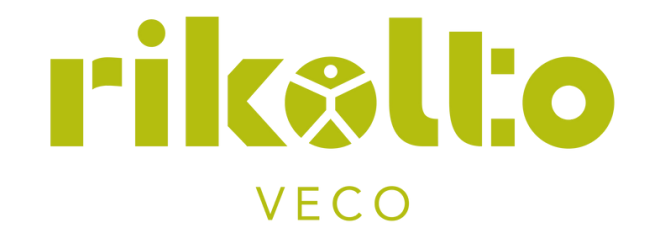

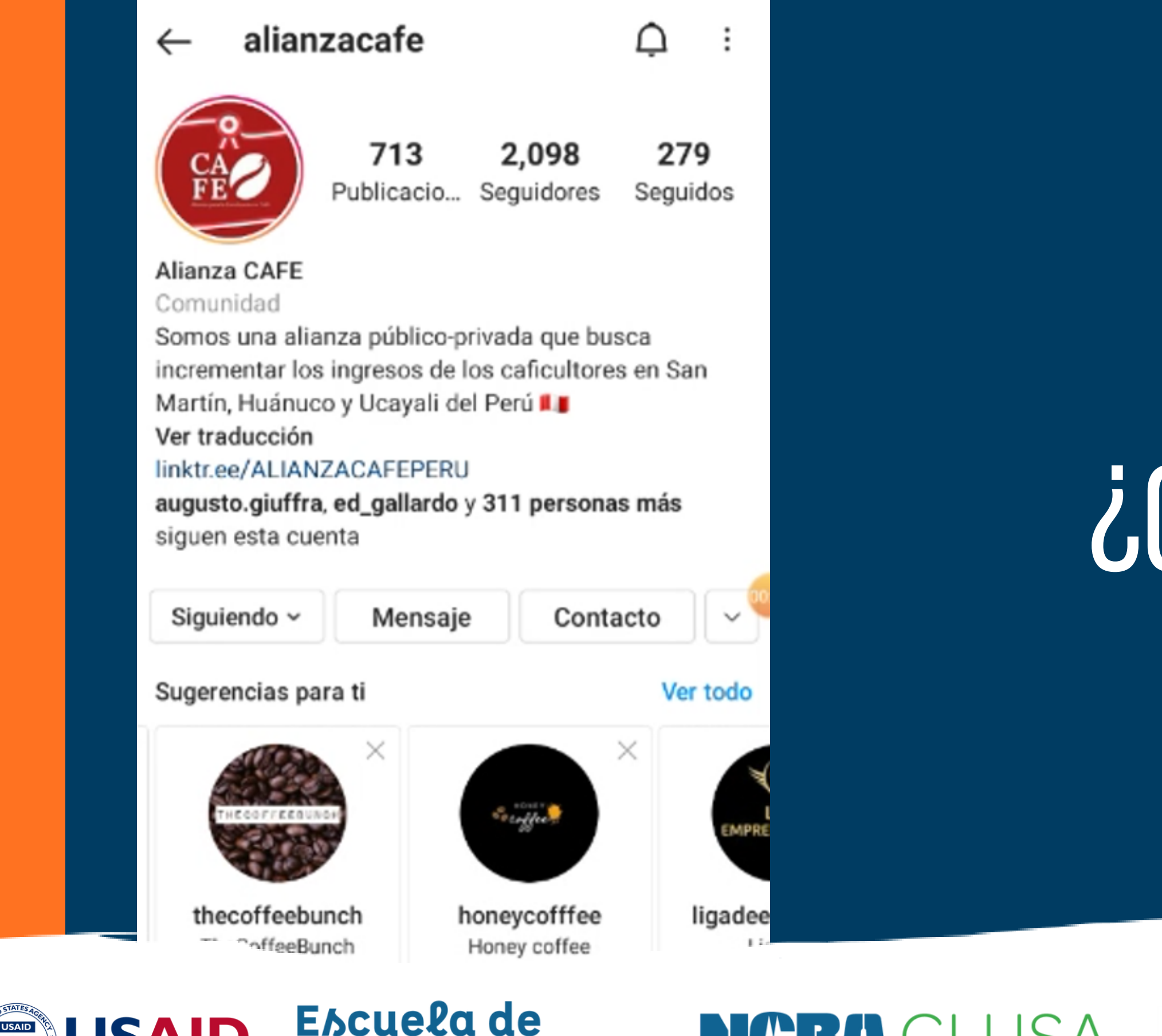

CoopMarketing

DEL PUEBLO DE LOS ESTADOS UNIDOS DE AMÉRICA NGBA CLUSA

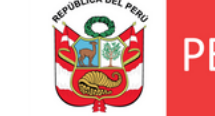

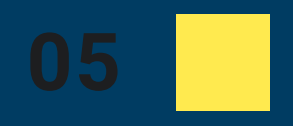

## ¿CÓMO BUSCAR A MI COMPETENCIA?

Ú Ministerio de la Producción

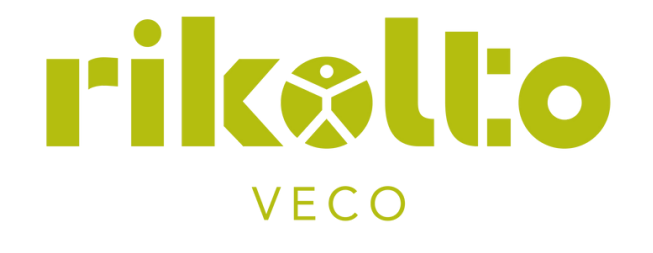

### Lista de items por analizar:

- Logotipo e imagen de perfil
- Biografia
- Numero de publicaciones
- ¿Qué estan publicando?
- ¿Cuál es la frecuencia de las publicaciones?
- ¿Cuántos "me gusta" y comentarios tiene?
- ¿Qué hashtags utiliza? ¿Cuáles son?

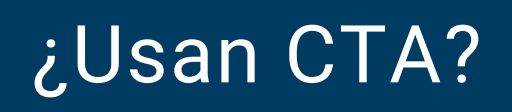

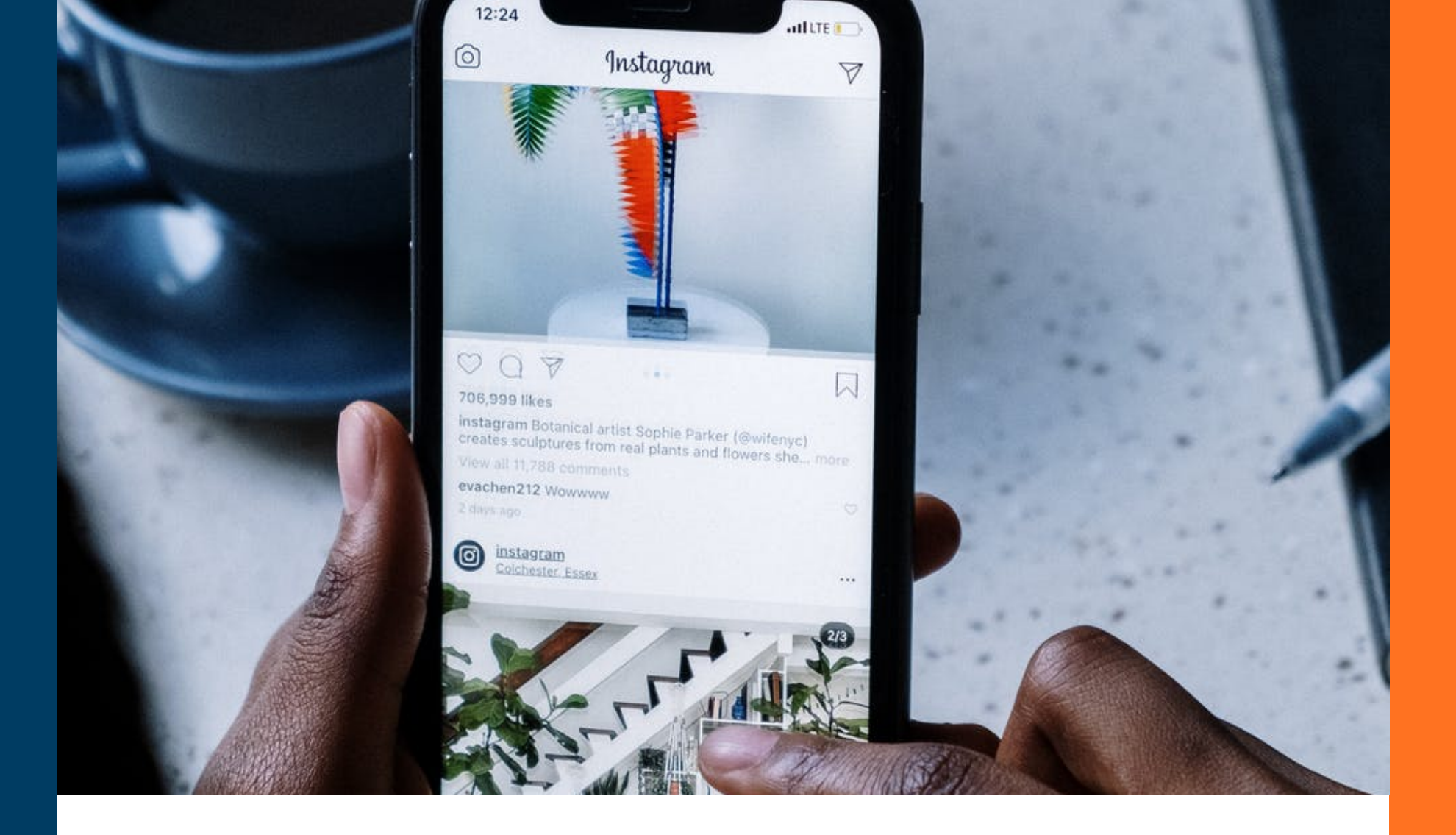

### ¿QUÉ ANALIZAR?